Bij de links op de website www.frame-factory.nl staat onder het kopje 3D programma het bestand genaamd "Visual Enterprise Viewer". Binnen dit bestand zit een toepassing om het programma op uw computer te installeren.

Na installatie opent u de 3D door er simpelweg op te klikken.

Voor het beste zicht:

Ga met de muis naar de rechterkant van het beeldscherm, hier verschijnt dan een werkbalk.

Klik op het bovenste icoontje en selecteer Turntable.

Klik op het tiende icoontje van boven en selecteer solid outline.

Met het indrukken van de linker muisknop is het ontwerp dan te draaien. Met de scrol knop is het ontwerp te vergroten en te verkleinen en kunt u zelfs in het ontwerp kijken.

Door de rechter- en linker muisknop gelijktijdig ingedrukt te houden kunt u het ontwerp over het scherm slepen/centreren.

Veel plezier!